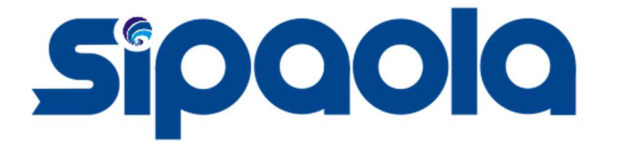

## DOKUMEN PENGGUNAAN FRONT OFFICE SIPAOLA 2025

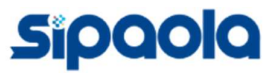

https://sipaola.komdigi.go.id

## 1. Tentang Sipaola

Sistem Perizinan Pos Secara Online Berbasis OSS RBA Sistem Perizinan POS Secara Online Berbasis OSS RBA (SIPAOLA) yaitu Sistem Perizinan Pos yang telah terintegrasi dengan OSS RBA yang memudahkan dalam mengajukan perizinan POS.

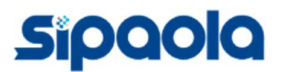

## 2. Proses Pemenuhan Komitmen

2.1. Pelaku usaha melakukan pengembangan atau penambahan bidang usaha 53201. Setelah melengkapi pengisian permohonan penambahan bidang usaha, selanjutnya akan diarahkan pada menu pemenuhan persyaratan.

|          |                                                                  |                                                                                                    | Jenis Kegiatan Usaha : Utama                                                                                                    |                |             |                                |   |
|----------|------------------------------------------------------------------|----------------------------------------------------------------------------------------------------|----------------------------------------------------------------------------------------------------|----------------|-------------|--------------------------------|---|
| 4 2<br>8 | 53201<br>Vernor Kegiatan Usaha:<br>202406 0703-3144-1174-<br>665 | Alamat : Aktivitas Kurir<br>Kelurathan : Gayam<br>Kecamatan : Botolinggo<br>Rosinat : Jawa Timur<br>ID tain : I<br>202406070333474262070 | Jumlah Tenaga Kerja<br>Indonesia 12<br>Pembelian dan Dematangan<br>Tranh i Rip00.0000<br>Banguran Cedung i Rp<br>50.000.000<br>Mesin / Peralatan Dalam<br>Megeri i Rp50.000.000<br>Mesin / Peralatan Impor :<br>Rp25000.000<br>Investasi Lain - Lain : Rp0<br>Modal Kerja 3 Bulan :<br>Rp25000.000<br>Total Nilai Investasi :<br>Rp25000.000<br>Total Nilai Investasi :<br>Rp25000.000<br>Total Laihan : 456.27 M<br>Jonic Kerjatan Ushah : Utama | Usaha<br>Mikro | Tinggi izin | Perlu perbaikan<br>persyaratan | ^ |

2.2. Klik tombol Proses Pemenuhan Persyaratan Izin di Sistem K/L, selanjutnya Anda akan diarahkan untuk masuk ke sistem SIPAOLA https://sipaola.komdigi.go.id

| Sipaola Modul Fro                             | nt Office Perizinan Online           | 0 🕂 🚷 |
|-----------------------------------------------|--------------------------------------|-------|
| 😡 Data Perusahaan 🛛 😂 Perner                  | nuhan Komitmen 🗧 SPM                 |       |
| Hi, Selamat Datang DRS.D.<br>Dashboard > Menu | ANANG KEMAYANJATI!                   |       |
|                                               |                                      |       |
|                                               | PT.GOWA MAKASSAR TOURISM DEVELOPMENT |       |
| DATA PERUSAHAAN                               |                                      |       |
| Nama Perusahaan                               | PT.GOWA MAKASSAR TOURISM DEVELOPMENT |       |
| NIB                                           | 9120002380057                        |       |
| Tanggal Berlaku NIB                           | 2023-08-07                           |       |
| NPWP                                          | 015625825812001                      |       |
| ALAMAT BERDASARKAN NPWP                       |                                      |       |

2.3. Pilih menu Pemenuhan Komitmen untuk melengkapi data pemenuhan komitmen

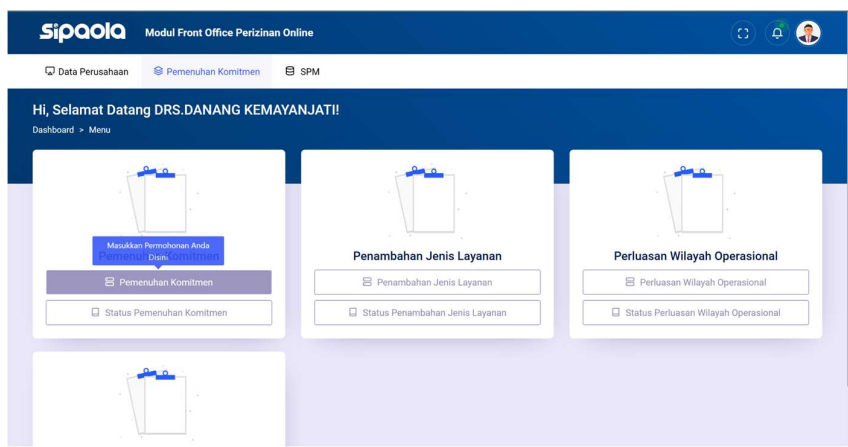

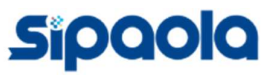

## 2.4. Pengisian dana Pemenuhan Komitmen

| w Data Perusanaan                                        | Pemenuhan Komitmen                                                                                                    |  |
|----------------------------------------------------------|----------------------------------------------------------------------------------------------------|--|
| PEMENUHAN KOMIT                                          | 1EN                                                                                                    |  |
| Jenis                                                    | tin 2 Data Perusahaan 3 Form Kelengkapan Dokumen                                                                         |  |
| Jenis Izin                                               |                                                                                                    |  |
| KBLI 5320                                                | 1   Aktivitas Kurir                                                                                                    |  |
| Jenis Izin:<br>Layar<br>Layar<br>Layar<br>Layar<br>Layar | '<br>an Komunikasi Tertulis dan/atau Surat Elektronik<br>an Paket<br>m Transaksi Keungan<br>an Logistik<br>m Kananan Dan |  |

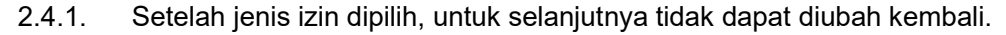

| Sipaola Modul Front Office Perizina                                                                                                    |           | (3) (4) 🚷 |
|----------------------------------------------------------------------------------------------------|-----------|-----------|
| 😡 Data Perusahaan 🛛 😂 Pemenuhan Komitmen                                                                                                    | E SPM     |           |
| Hi, Selamat Datang DRS.DANANG KEM<br>Danboard > Meru<br>PEMENUHAN KOMITMEN<br>1 Jenis Izin 2 Data Perusaha<br>Jenis Izin<br>KBL 53201   Aktivitas Kurir<br>Junis Izins"<br>2 Layanan Komuikasi Tertulis dan/stau<br>2 Jayanan Faket<br>2 Jayanan Faket<br>2 Jayanan Faket | AYANJATI! |           |
|                                                                                                    |           |           |

- 2.4.2. Apabila dalam opsi yang dibutuhkan belum ada, pemohon dapat menambahkan opsi baru dengan memilih **Tambah Tipe Lain**.
- 2.4.3. Apabila pemohon ingin menambah input, maka dapat mengklik tombol **hijau**.

| 🖵 Data Perusahaan 🛛 🗟 Pemenuhan Komitme                                                 | n E SPM       |                   |           |          |         | <del>0</del> 4 |
|-----------------------------------------------------------------------------------------|---------------|-------------------|-----------|----------|---------|----------------|
| 1 Jenis Izin 2 Data Perusah                                                             | aan 3 Form Ke | lengkapan Dokumen |           |          |         |                |
| Form Kelengkapan Dokumen                                                                |               |                   |           |          |         |                |
| Aspek Teknis                                                                            |               |                   |           |          |         |                |
| 1. Sumber Daya Manusia <b>?</b>                                                         |               |                   |           |          |         |                |
| Sumber Dava Manusia                                                                     | Tahun I       | Tahun II          | Tahun III | Tahun IV | Tahun V |                |
|                                                                                         |               |                   |           |          |         |                |
| perasional                                                                              | ~             |                   |           |          |         |                |
| perasional<br>Pilih Salah Satu<br>Tambah Tipe Linn<br>Operasional<br>Administrasi<br>IT |               |                   |           |          |         |                |

2.4.4. Mohon untuk mengisi form yang harus diisi, form yang harus diisi akan muncul peringatan apabila tidak diisi

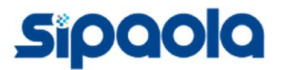

| لم <sup>J</sup> Data | Perusahaan 😵 Pemenuhan Komitme                                         | en É | 3 SPM                           |                                   |                                         |                                        |                                       |
|----------------------|------------------------------------------------------------------------|------|---------------------------------|-----------------------------------|-----------------------------------------|----------------------------------------|---------------------------------------|
| 1                    | 1 Jenis Izin 2 Data Perusah                                            | naan | 3 Form Kelengka                 | pan Dokumen                       |                                         |                                        |                                       |
|                      |                                                                        |      |                                 |                                   |                                         |                                        |                                       |
|                      | Form Kelengkapan Dokumen                                               |      |                                 |                                   |                                         |                                        |                                       |
|                      |                                                                        |      |                                 |                                   |                                         |                                        |                                       |
|                      | Aspek Teknis                                                           |      |                                 |                                   |                                         |                                        |                                       |
|                      | Aspek Teknis 1. Sumber Daya Manusia <b>?</b>                           |      |                                 |                                   |                                         |                                        |                                       |
|                      | Aspek Teknis 1. Sumber Daya Manusia ? Sumber Daya Manusia              |      | Tahun I                         | Tahun II                          | Tahun III                               | Tahun IV                               | Tahun V                               |
|                      | Aspek Teknis  1. Sumber Daya Manusia  Sumber Daya Manusia  Operasional | ~    | Tahun I                         | Tahun II                          | Tahun III                               | Tahun IV                               | Tahun V                               |
|                      | Aspek Teknis  1. Sumber Daya Manusia  Sumber Daya Manusia  Operasional | ~    | Tahun I                         | Tahun II<br>Form ini harus diisi. | Tahun III X Form ini harus diisi.       | Tahun IV<br>X<br>Form ini harus disi.  | Tahun V<br>X<br>Form ini harus diisi. |
|                      | Aspek Teknis   Sumber Daya Manusia  Operasional  Pilih Salah Satu      | Ŷ    | Tahun I X Form ini harus diisi. | Tahun II X Form ini harus diisi.  | Tahun III<br>X<br>Form ini harus diisi. | Tahun IV<br>X<br>Form ini harus diisi. | Tahun V<br>X<br>Form ini harus diisi. |

2.4.5. Sebelum pemenuhan persyaratan disimpan, mohon untuk menyetujui dua persyaratan dengan menceklis dua persyaratan.

| Data لم | Perusahaan                                                                                                 |     | 1 |
|---------|----------------------------------------------------------------------------------------------------|-----|---|
|         |                                                                                                    |     |   |
|         | Break Event Point direncanakan pada tahun ke                                                               |     | 2 |
|         | Payback Periode direncanakan pada tahun ke                                                                 |     | 6 |
|         | Moho Senju Zenyantan IV. Septerbar Senju Zenyantan IV. Septerbar Senju Zenyantan IV. Sebelumnya Sebelumnya | ner |   |
|         |                                                                                                    |     |   |

2.4.6. Setelah Permohonan disimpan, pemohon akan mendapatkan notifikasi via email

| Berikut detail        | status permohonan anda saat ini :                                                                                                    |
|-----------------------|----------------------------------------------------------------------------------------------------|
| Nama<br>Perusahaan    | GOWA MAKASSAR TOURISM DEVELOPMENT                                                                                                    |
| Tanggal<br>Permohonan | 16 Juni 2024                                                                                                    |
| Status<br>Permohonan  | Permohonan Pemenuhan Komitmen anda telah terkirim                                                                                                    |
| Catatan<br>Permohonan | Permohonan Pemenuhan Komitmen anda telah terkirim dan<br>telah tersimpan. Proses permohonan anda akan dilakukan<br>proses verifikasi oleh verifikator. Mohon menunggu dan<br>dicheck secara berkala |

2.5. Status Pemenuhan Komitmen dapat dilihat pada menu Status Pemenuhan Komitmen

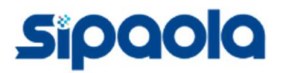

| Data Perusahaan     Selamat Datang DRS.D/<br>Dashboard > Menu | uhan Komitmen 🛛 🖨 SPM                                           | 11:                                |                                      |
|---------------------------------------------------------------|-----------------------------------------------------------------|------------------------------------|--------------------------------------|
| Hi, Selamat Datang DRS.Di<br>Dashboard > Menu                 | ANANG KEMAYANJAT                                                | 11                                 |                                      |
|                                                               |                                                                 |                                    |                                      |
|                                                               |                                                                 |                                    |                                      |
| Pemenuhan Komitmen                                            |                                                                 | Penambahan Jenis Layanan           | Perluasan Wilayah Operasional        |
| 🗟 Detail Pemenuhan Ko                                         | mitmen                                                          | 🗧 Penambahan Jenis Layanan         | 😑 Perluasan Wilayah Operasional      |
| Status Pemenuhan Komitm                                       | nen Terkirim                                                    | Status Penambahan Jenis Layanan    | Status Perluasan Wilayah Operasional |
| Data Perusahaan     S Pemen     Arsip Pemenuhan Komitmen      | nuhan Komitmen 🖨 SPM                                            | Status Pernenuhan Komitmen         |                                      |
|                                                               |                                                                 | TIMELINE STATUS PEMENUHAN KOMITMEN |                                      |
| <b>Ta</b><br>Per                                              | <b>ihap Pengajuan Pemenuhan</b><br>nyampalan Pemenuhan Komitmen | Komitmen •                         |                                      |
|                                                               |                                                                 | • Proses Verifikasi                |                                      |
| Pe                                                            | ersetujuan Dokumen Izin                                         |                                    |                                      |
|                                                               |                                                                 |                                    |                                      |

2.6. Detail Pemenuhan Komitmen dapat dilihat pada menu Detail Pemenuhan Komitmen dan klik detail

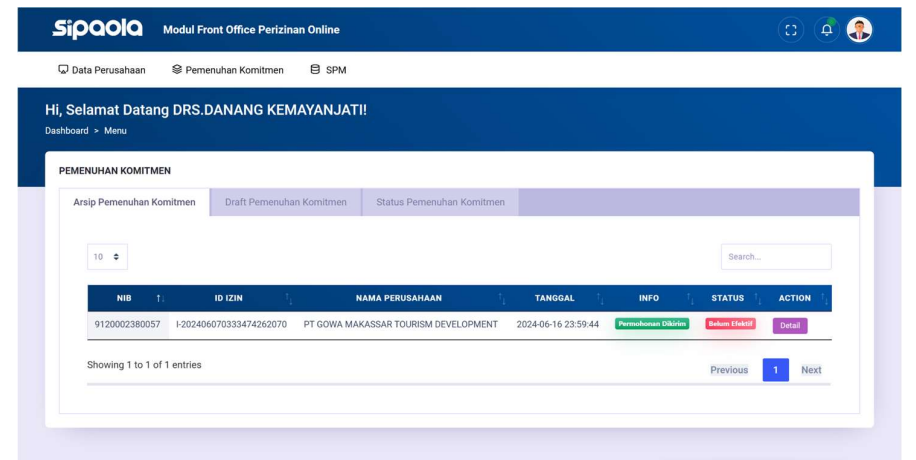

2.6.1. Pemohon dapat melihat detail Proposal 5 tahun, Pernyataan Kesanggupan dan Persyaratan

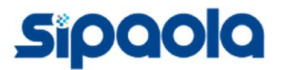

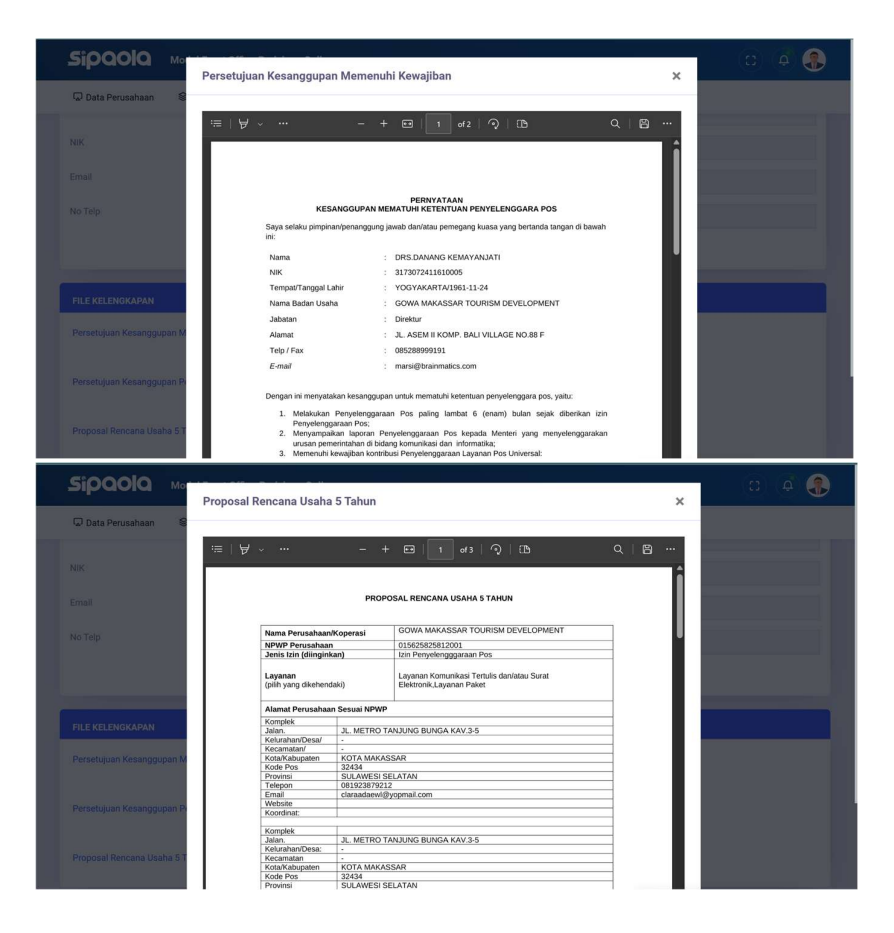

2.7. Setelah dilakukan verifikasi pemenuhan oleh verifikator, pemohon akan mendapat email berupa Surat Perintah Membayar (SPM)

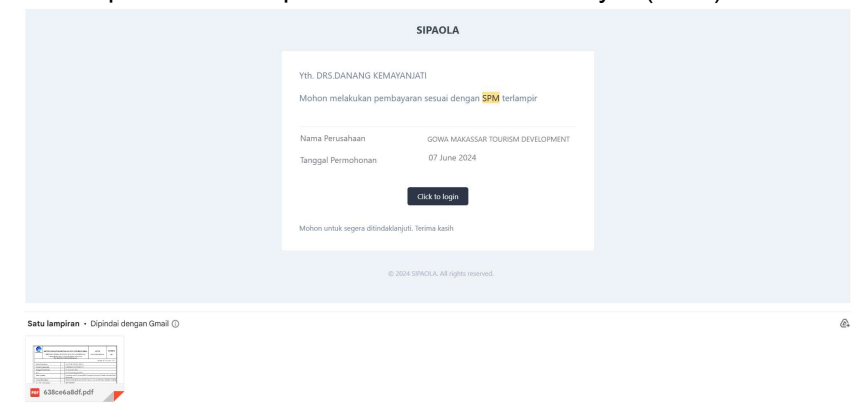

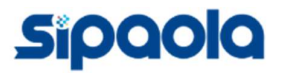

| комріа               | KEMENTERIAN<br>DIREKTORAT<br>JI. Medan Merdeka Bara<br>http                                                                                                    | KOM<br>JENDER<br>at No. 9 J<br>o://sipaol                                                                                      | UNIKASI DAN DIGITAL<br>AL EKOSISTEM DIGITAL<br>lakarta Pusat 10110, Call Center 159<br>a.komdigi go.id                                                                                                    | S P M<br>(Surat Perintah Membayar)                    | NOMOR<br>25132                                       |  |
|----------------------|----------------------------------------------------------------------------------------------------|----------------------------------------------------------------------------------------------------|----------------------------------------------------------------------------------------------------|-------------------------------------------------------|------------------------------------------------------|--|
|                      | 1                                                                                                    |                                                                                                    |                                                                                                    |                                                       | Jakarta, 16 April 2025                               |  |
| Nama Peru            | Isahaan                                                                                                    | 2                                                                                                    | GOWA MAKASSAR TOURISM                                                                                                    | M DEVELOPMENT                                         |                                                      |  |
| Nomor Per            | mohonan                                                                                                    | 1                                                                                                    | PHN240610000001                                                                                                    |                                                       |                                                      |  |
| Tanggal Po           | ermohonan                                                                                                    | ÷.                                                                                                    | 16 April 2025                                                                                                    |                                                       |                                                      |  |
| Izin                 |                                                                                                    | Т.                                                                                                    | Izin Penyelengggaraan Pos                                                                                                    |                                                       |                                                      |  |
| Jenis Layanan        |                                                                                                    |                                                                                                    | Layanan Paket                                                                                                    |                                                       |                                                      |  |
| Alamat Perusahaan    |                                                                                                    | 2                                                                                                    | JL. METRO TANJUNG BUNGA KAV.3-5                                                                                                    |                                                       |                                                      |  |
| No. Telp. Perusahaan |                                                                                                    | ÷                                                                                                    | 081923879212                                                                                                    |                                                       |                                                      |  |
| Jumlah Wajib Bayar   |                                                                                                    | 3                                                                                                    | Rp. 5.000.000,00                                                                                                    |                                                       |                                                      |  |
| Nomor Kode Billing   |                                                                                                    | :                                                                                                    | 12345666666                                                                                                    |                                                       |                                                      |  |
|                      |                                                                                                    |                                                                                                    | PERHATIAN                                                                                                    |                                                       |                                                      |  |
| 1.                   | Agar segera dibayar yan                                                                                                    | g telah                                                                                                    | ditetapkan, selambat-lambatnya 7                                                                                                    | (tujuh) hari kalender sejak                           | 16 April 2025                                        |  |
| 2.                   | Pembayaran Izin yang telah dilakukan dapat dilakukan dengan self declaire melalui akun pemohon atau dapat dikirim melalui email ke <u>izinpos/ikondigi.go.id</u>                                                                                                    |                                                                                                    |                                                                                                    |                                                       |                                                      |  |
| 3.                   | Apabila dalam waktu<br>pembayaran biaya izin,<br>perundangan-undangan.                                                                                                    | 7 (tuju<br>maka                                                                                                    | <li>h) hari kalender terhitung sejak<br/>izin penyelenggaraan pos dinyata</li>                                                                                                    | tanggal 16 April 2025 b<br>akan tidak berlaku sesuai  | elum melakukan kewajiba<br>dengan ketentuan peratura |  |
| 4.                   | Apabila pembayaran dil<br>tersebut ditanggung ole                                                                                                    | lakukan<br>h Pemo                                                                                                    | n setelah 7 (tujuh) hari kalender ter<br>hon dan / atau tidak menuntut atas                                                                                                    | rhitung 16 April 2025, mał<br>biaya apapun yang sudah | ta kerugian atas pembayara<br>disetor ke kas negara. |  |
| 5.                   | Pembayaran biaya izin<br>yang telah bekerja sama                                                                                                    | dapat<br>denga                                                                                                    | dilakukan melalui <i>mobile banking</i><br>n sistem kami.                                                                                                    | atau internet banking sert                            | a kanal pembayaran lainny                            |  |
| 6.                   | Biaya izin dapat dengan<br>Mobile Banking (Livin<br>1. Buka aplikasi Livi<br>2. Pilih menu Bayar<br>3. Pilih Pajak Bi<br>4. Pilih Pajak Bi<br>5. Masukkan Nomor<br>6. Tagihan akan terbi<br>Mobile Banking BNI<br>1. Buka aplikasi BNI<br>2. Pilih Penerimasan<br>4. Pilih Penerimasan<br>5. Masukkan Nomor<br>6. Konfirmasi pemba<br>7. Tagihan akan terbi | melalu<br>' by M<br>n' by M<br>Cukai<br>Kode '<br>Mobil<br>yaran<br>Negar<br>g akan<br>Kode I<br>yaran,<br>iyarote<br>sepsi la | ii kanal pembayaran sebagai beriku<br>andiri<br>Jandiri<br>Vuucher MPN G3 pada Kolom tagi<br>omatis melalui pendebetan rekening<br>e Banking<br>di debet<br>Jilinge MPN G3 pada Kolom tagihi<br>apabila sudah sesuai masukan pass<br>matis melalui pendebetan rekenin<br><i>matis</i> melalui pendebetan rekenin<br><i>timpa</i> | ihan<br>g Anda<br>an (8202)<br>word transaksi<br>g    |                                                      |  |
|                      | Bamhawaran DNDD 1-                                                                                                    | line Lan-                                                                                                    | MULLANDARD HARADEL                                                                                                    |                                                       | tney//hit hy/DougrDMDD                               |  |

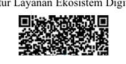

 2.8. Pemohon dapat melakukan konfirmasi pembayaran dengan klik tombol login (berlaku 15 menit). Apabila tombol login tersebut telah *expired* (tidak berlaku). Pemohon dapat login melalui menu Login pada

https://sipaola.komdigi.go.id/login dengan memasukan NIB, setelahnya sistem akan mengirim link login terbaru via email pada pemohon

| Pernohon     | Non Pemohon                                              |
|--------------|----------------------------------------------------------|
| Login Sebage | ai Pemohon                                               |
|              | Masukan NIB<br>Mohon Gunakan NIB Yang Terdaftar Pada OSS |
|              | Kirim Link                                               |

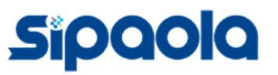

2.9. Pemohon mengkonfirmasi pembayaran pada menu SPM

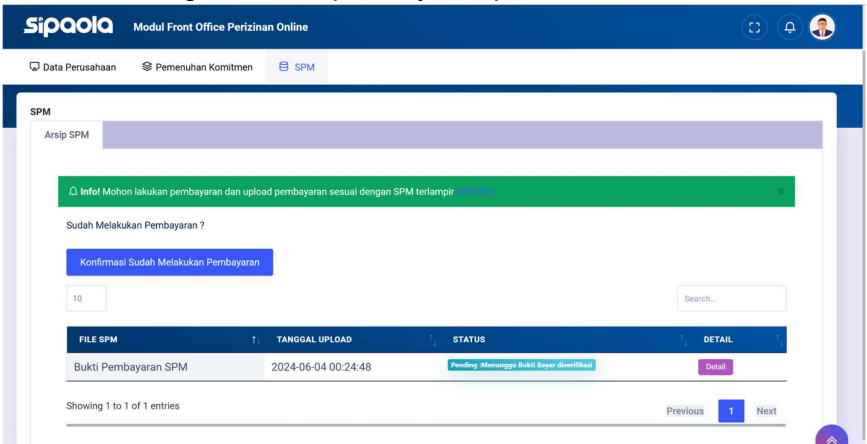

- 2.10. Setelah pembayaran terkonfirmasi oleh verifikator, pemenuhan komitmen selanjutnya akan dievaluasi kembali sampai disetujui, apabila pemenuhan komitmen disetujui, pemohon akan mendapat notifikasi pemenuhan komitmen anda sudah terbit dan dapat diunduh pada sistem OSS
- 2.11. Apabila pemenuhan komitmen ditolak, pemohon akan mendapat notifikasi via email dan harus melakukan pemenuhan komitmen kembali pada sistem SIPAOLA

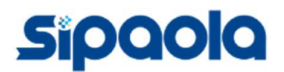